## BAIXAR APP DA INTELBRAS

- Android:
  <u>https://play.google.com/store/apps/details?id=com.intelbras.isiclite&hl=pt\_BR&gl=US</u>
- Iphone: <a href="https://apps.apple.com/br/app/intelbras-isic-lite/id1323192678">https://apps.apple.com/br/app/intelbras-isic-lite/id1323192678</a>

APÓS INSTALAÇÃO ABRIR O APP E CLICAR NO SINAL "+" NA PARTE INFERIOR

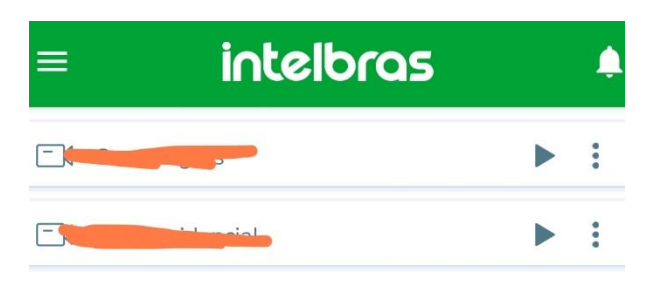

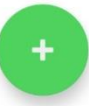

## CLICAR EM "MANUAL"

| ← Novo Disp       | ositivo | ~      |
|-------------------|---------|--------|
| CLOUD             | BUSCAR  | MANUAL |
| Método de conexão |         |        |
| Cloud IP          | Domínio |        |
| Nome              |         |        |
| Endereço IP       |         |        |
| Domínio (DDNS)    |         |        |
| Porta de serviço  |         |        |
| Usuário           |         |        |
| Senha             |         | Q      |

## DEIXAR MARCADO APENAS "CLOUD"

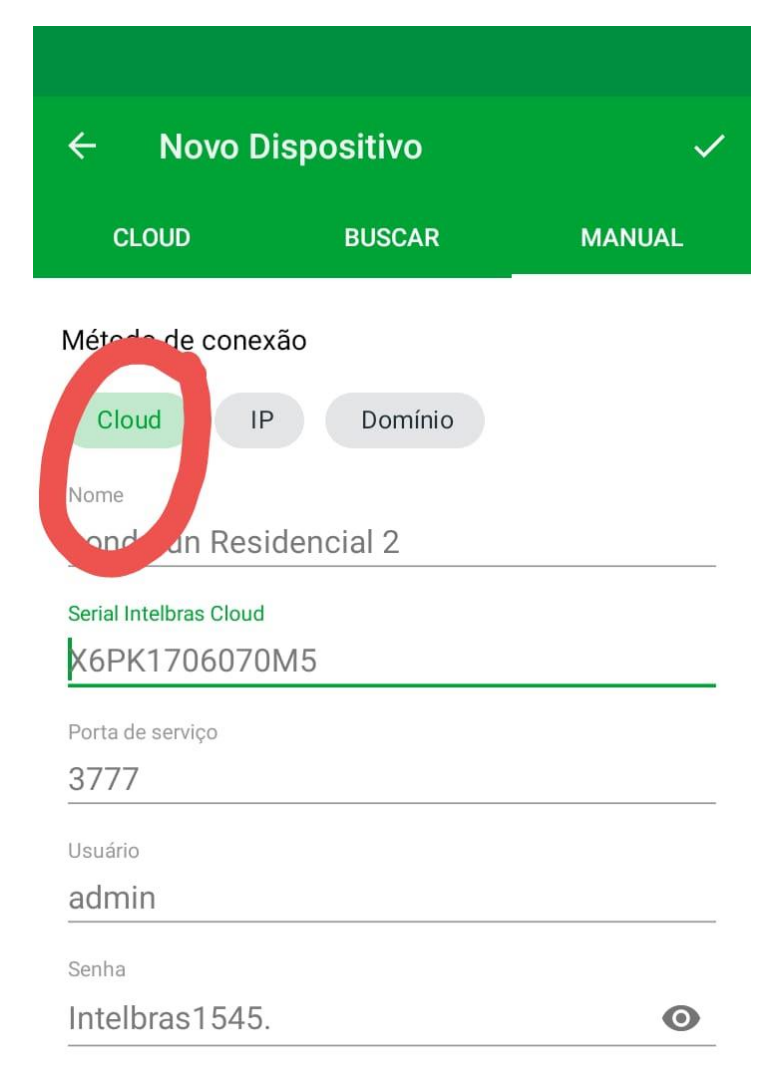

## PREENCHER OS CAMPOS CONFORME OS DADOS ABAIXO

| ← Novo Dispositivo                      | ~ |
|-----------------------------------------|---|
| Método de conexão                       |   |
| Cloud IP Domínio                        |   |
| Nome<br>Cond Sun Residencial            |   |
| Serial Intelbras Cloud<br>X6PK1706070M5 |   |
| Porta de serviço<br>37777               |   |
| Usuário<br>admin                        |   |
| <sub>Senha</sub><br>Intelbras1545.      | 0 |
|                                         |   |
|                                         |   |
|                                         |   |
|                                         |   |
|                                         |   |
|                                         |   |
| ) quiser                                |   |

Nome: o que você quiser Serial: X6PK1706070M5 Porta: 37777 Usuário: admin Senha: Intelbras1545.

Obs: a senha tem um PONTO ao final